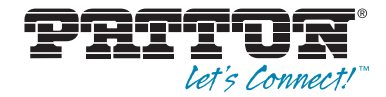

# OnSite Model 3088A/I G.SHDSL.bis EFM CPE

# User Manual

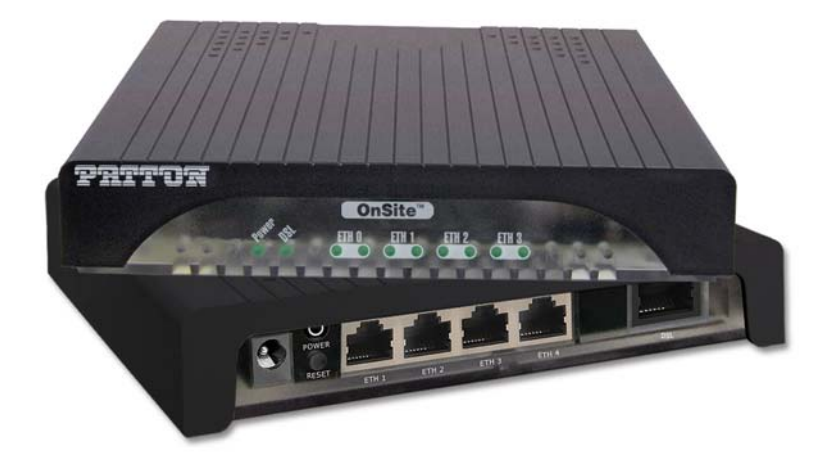

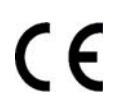

#### Important

This is a Class A device and is intended for use in a light industrial environment. It is not intended nor approved for use in an industrial or residential environment.

REGULATORY MODEL NUMBER: 03340D4-001

Sales Office: +1 (301) 975-1000 Technical Support: +1 (301) 975-1007 E-mail: support@patton.com WWW: www.patton.com

> Part Number: 07M3088AI, Rev. A Revised: March 30, 2012

#### Patton Electronics Company, Inc.

7622 Rickenbacker Drive Gaithersburg, MD 20879 USA Tel: +1 (301) 975-1000 Fax: +1 (301) 869-9293 Support: +1 (301) 975-1007 Web: www.patton.com E-mail: support@patton.com

#### **Trademark Statement**

The term *OnSite* is a trademark of Patton Electronics Company. All other trademarks presented in this document are the property of their respective owners.

#### Copyright © 2012, Patton Electronics Company. All rights reserved.

The information in this document is subject to change without notice. Patton Electronics assumes no liability for errors that may appear in this document.

#### **Warranty Information**

Patton Electronics warrants all Model 3088A/I components to be free from defects, and will—at our option—repair or replace the product should it fail within one year from the first date of shipment.

This warranty is limited to defects in workmanship or materials, and does not cover customer damage, abuse or unauthorized modification. If this product fails or does not perform as warranted, your sole recourse shall be repair or replacement as described above. Under no condition shall Patton Electronics be liable for any damages incurred by the use of this product. These damages include, but are not limited to, the following: lost profits, lost savings and incidental or consequential damages arising from the use of or inability to use this product. Patton Electronics specifically disclaims all other warranties, expressed or implied, and the installation or use of this product shall be deemed an acceptance of these terms by the user.

**Note** Conformity documents of all Patton products can be viewed online at www.patton.com under the appropriate product page.

# Summary Table of Contents

| 1 | General information                       | 13 |
|---|-------------------------------------------|----|
| 2 | Configuration                             | 16 |
| 3 | OnSite installation                       | 28 |
| 4 | Operation                                 | 31 |
| 5 | Remote console operation                  | 35 |
| 6 | Software Upgrade                          | 39 |
| 7 | Reset configuration to factory defaults   | 41 |
| 8 | Contacting Patton for assistance          | 43 |
| A | Compliance information                    | 46 |
| В | Specifications                            | 48 |
| С | Factory default values                    | 52 |
| D | Factory replacement parts and accessories | 54 |
| E | Interface pinouts                         | 56 |

# **Table of Contents**

|   | Summary Table of Contents                       | 3    | ;  |
|---|-------------------------------------------------|------|----|
|   | Table of Contents                               | 4    | ł  |
|   | List of Figures                                 | 7    | '  |
|   | List of Tables                                  | 8    | ;  |
|   | About this guide                                | 9    | )  |
|   | Audience                                        | 9    | )  |
|   | Structure                                       | 9    | )  |
|   | Precautions                                     | 10   | )  |
|   | Safety when working with electricity            | .11  |    |
|   |                                                 | .12  | 2  |
|   | General observations                            | .12  | 2  |
|   | Typographical conventions used in this document | 12   | 2  |
|   | General conventions                             | .12  | 2  |
| 1 | General information                             | 13   |    |
|   | OnSite 3088A/I overview                         | .14  | ŀ  |
|   | Features                                        | .14  | Ē  |
|   | Power input connector                           | .15  | ,  |
|   | External AC universal power supply              | .15  | ,  |
|   | External 48 VDC power supply                    | .15  | ,  |
| 2 | Configuration                                   | 16   |    |
| - | Introduction                                    | 17   | ,  |
|   | Software (CLI) configuration                    | .17  | ,  |
|   | Hardware (DIP-switch) configuration             | .17  | ,  |
|   | Configuring the DIP switches                    | .18  | 3  |
|   | System reset mode                               | .18  | ,  |
|   | DIP switch settings                             | .18  | ;; |
|   | DIP switch settings                             | .19  | )  |
|   | S4-2 through S4-8: Data Rate                    | .20  | )  |
|   | Ethernet Management Port                        | 23   | ;  |
|   | Help Commands                                   | 24   | į  |
|   | System Configuration Commands                   | .24  | į  |
|   | System Status Commands                          | .24  | ŀ  |
|   | DSL Configuration Commands                      | .25  | ,  |
|   | DSL Status Command                              | .25  | ,  |
|   | DSL Clear Errcntrs Command                      | .25  | ,  |
|   | Remote Console                                  | .25  | ,  |
|   | Example Command Line Interface Session          | .25  | ,  |
|   | OnSite Plug 'n' Play                            | .27  | 1  |
| 3 | OnSite installation                             | . 28 | ;  |
|   |                                                 |      |    |

|   | Installation                                                        |    |
|---|---------------------------------------------------------------------|----|
|   | Connecting the DSL interface                                        |    |
|   | Connecting the Ethernet interface                                   |    |
|   | Connecting power                                                    |    |
|   | External AC universal power supply                                  |    |
|   | DC Power                                                            |    |
| 4 | Operation                                                           |    |
|   | Introduction                                                        |    |
|   | Power-up                                                            |    |
|   | LED status monitors                                                 |    |
|   | Power (Green)                                                       |    |
|   | DSL (Green)                                                         |    |
|   | Link (Green)                                                        |    |
|   | Activity (Green)                                                    |    |
|   | Test modes                                                          |    |
|   | Loopbacks                                                           |    |
|   | Patterns                                                            |    |
| 5 | Remote console operation                                            |    |
| - | Introduction                                                        |    |
|   | Establishing a Remote Console Session                               |    |
|   | How to Connect                                                      |    |
|   | How to Disconnect                                                   |    |
|   | Differences in Local and Remote Control Session Behavior            |    |
| 6 | Software Upgrade                                                    |    |
|   | Introduction                                                        | 40 |
| 7 | Reset configuration to factory defaults                             |    |
|   | Introduction                                                        |    |
| 8 | Contacting Patton for assistance                                    | 43 |
| U | Introduction                                                        | 44 |
|   | Contact information                                                 | 44 |
|   | Patton support headquarters in the USA                              |    |
|   | Alternate Patton support for Europe, Middle East, and Africa (EMEA) |    |
|   | Warranty Service and Returned Merchandise Authorizations (RMAs)     |    |
|   | Warranty coverage                                                   |    |
|   | Out-of-warranty service                                             | 45 |
|   | Returns for credit                                                  | 45 |
|   | Return for credit policy                                            | 45 |
|   | RMA numbers                                                         | 45 |
|   | Shipping instructions                                               | 45 |
| Α | Compliance information                                              |    |
|   | Compliance                                                          |    |
|   | EMC                                                                 | 47 |

|   | Safety                                                      |    |
|---|-------------------------------------------------------------|----|
|   | Radio and TV Interference (FCC Part 15)                     | 47 |
|   | CE Declaration of Conformity                                |    |
|   | Authorized European Representative                          |    |
| B | Specifications                                              |    |
|   | Clocking modes                                              | 49 |
|   | DTE rate                                                    | 49 |
|   | Ethernet interface                                          | 49 |
|   | Diagnostics                                                 | 49 |
|   | Status LEDs                                                 | 49 |
|   | Power (Green)                                               | 49 |
|   | DSL (Green)                                                 | 49 |
|   | Link (Green)                                                | 49 |
|   | Activity (Green)                                            | 49 |
|   | Configuration                                               | 49 |
|   | Power and power supply specifications                       | 49 |
|   | External AC universal power supply                          | 50 |
|   | External 48 VDC power supply                                | 50 |
|   | Transmission line                                           | 50 |
|   | Line coding                                                 | 50 |
|   | Line rates (DSL line)                                       | 51 |
|   | Line interface                                              | 51 |
|   | G.SHDSL physical connection                                 | 51 |
|   | Environment                                                 | 51 |
|   | Third party software licenses                               | 51 |
| С | Factory default values                                      |    |
|   | Factory default values for software-configurable parameters | 53 |
| D | Factory replacement parts and accessories                   |    |
|   | Factory replacement parts and accessories                   |    |
| E | Interface pinouts                                           |    |
|   | Line port                                                   |    |
|   | Ethernet port                                               |    |

# List of Figures

| 1  | OnSite 3088A/I                                              | 14 |
|----|-------------------------------------------------------------|----|
| 2  | Power connection barrel receptacle 5 VDC diagram            | 15 |
| 3  | Underside of Model 3088A/I showing location of DIP switches | 18 |
| 4  | Typical OnSite Plug 'n' Play Application                    | 27 |
| 5  | Model 3088A/I rear panel                                    | 29 |
| 6  | DC Power Supply                                             | 30 |
| 7  | Model 3088A/I front panel                                   | 32 |
| 8  | Model 3088A/I Block Diagram                                 | 33 |
| 9  | Local Analog Loopback diagram                               | 33 |
| 10 | Remote Digital Loopback diagram                             | 33 |
| 11 | Remote control session diagram                              | 36 |
| 12 | Opening a typical remote console session                    | 37 |
| 13 | Remote control session with LAL diagram                     | 38 |
| 14 | Power connection barrel receptacle 5 VDC diagram            | 50 |

# **List of Tables**

| 1 | General conventions                                                      | 12 |
|---|--------------------------------------------------------------------------|----|
| 2 | OnSite configurable parameters                                           | 17 |
| 3 | Model 3088A/I Series - S1 DIP-Switch Functions (Configuration)           | 19 |
| 4 | Model 3088A/I Series - S3 DIP-Switch Functions (Test Modes and Patterns) | 19 |
| 5 | S4-2 through S4-8 Data Rate DIP switch settings                          | 20 |
| 6 | 3088A/I                                                                  | 53 |
| 7 | RJ45 socket 10/100Base-T                                                 | 57 |

# About this guide

This guide describes installing and operating the Patton Electronics Model 3088A/I G.SHDSL OnSite™ CPE.

# Audience

This guide is intended for the following users:

- Operators
- Installers
- Maintenance technicians

#### Structure

This guide contains the following chapters and appendices:

- Chapter 1 on page 13 provides information about CPE features and capabilities
- Chapter 2 on page 16 contains an overview describing CPE operation and applications
- Chapter 3 on page 28 provides hardware installation procedures
- Chapter 4 on page 31 provides quick-start procedures for configuring the OnSite CPE
- Chapter 5 on page 35 describes how to install and operate the OnSite CPE
- Chapter 6 on page 39 describes how to configure the OnSite CPE, save the configuration, reset the CPE to the factory default condition, and upgrade the system software
- Chapter 7 on page 41 describes the system tools that can be used to diagnose problems with the CPE
- Chapter 8 on page 43 contains information on contacting Patton technical support for assistance
- Appendix A on page 46 contains compliance information for the OnSite CPE
- Appendix B on page 48 contains specifications for the CPE
- Appendix C on page 52 provides the factory default values for the CPE
- Appendix D on page 54 provides cable recommendations
- Appendix E on page 56 describes the CPE's ports and pin-outs

For best results, read the contents of this guide before you install the CPE.

## **Precautions**

Notes, cautions, and warnings, which have the following meanings, are used throughout this guide to help you become aware of potential problems. *Warnings* are intended to prevent safety hazards that could result in personal injury. *Cautions* are intended to prevent situations that could result in property damage or impaired functioning.

**Note** A note presents additional information or interesting sidelights.

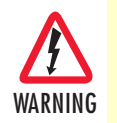

The shock hazard symbol and WARNING heading indicate a potential electric shock hazard. Strictly follow the warning instructions to avoid injury caused by electric shock.

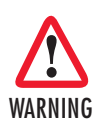

The alert symbol and WARNING heading indicate a potential safety hazard. Strictly follow the warning instructions to avoid personal injury.

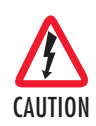

The shock hazard symbol and CAUTION heading indicate a potential electric shock hazard. Strictly follow the instructions to avoid property damage caused by electric shock.

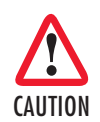

The alert symbol and CAUTION heading indicate a potential hazard. Strictly follow the instructions to avoid property damage.

## Safety when working with electricity

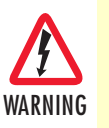

Do not open the device when the power cord is connected. For systems without a power switch and without an external power adapter, line voltages are present within the device when the power cord is connected.

- For devices with an external power adapter, the power adapter shall be a listed *imited Power Source* The mains outlet that is utilized to power the device shall be within 10 feet (3 meters) of the device, shall be easily accessible, and protected by a circuit breaker in compliance with local regulatory requirements.
- For AC powered devices, ensure that the power cable used meets all applicable standards for the country in which it is to be installed.
- For AC powered devices which have 3 conductor power plugs (L1, L2 & GND or Hot, Neutral & Safety/Protective Ground), the wall outlet (or socket) must have an earth ground.
- For DC powered devices, ensure that the interconnecting cables are rated for proper voltage, current, anticipated temperature, flammability, and mechanical serviceability.
- WAN, LAN & PSTN ports (connections) may have hazardous voltages present regardless of whether the device is powered ON or OFF. PSTN relates to interfaces such as telephone lines, FXS, FXO, DSL, xDSL, T1, E1, ISDN, Voice, etc. These are known as "hazardous network voltages" and to avoid electric shock use caution when working near these ports. When disconnecting cables for these ports, detach the far end connection first.
- Do not work on the device or connect or disconnect cables during periods of lightning activity.

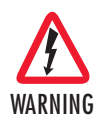

This device contains no user serviceable parts. This device can only be repaired by qualified service personnel.

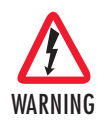

This device is NOT intended nor approved for connection to the PSTN. It is intended only for connection to customer premise equipment.

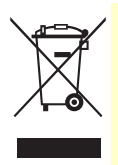

In accordance with the requirements of council directive 2002/ 96/EC on Waste of Electrical and Electronic Equipment (WEEE), ensure that at end-of-life you separate this product from other waste and scrap and deliver to the WEEE collection system in your country for recycling.

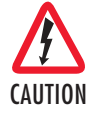

Electrostatic Discharge (ESD) can damage equipment and impair electrical circuitry. It occurs when electronic printed circuit cards are improperly handled and can result in complete or intermittent failures. Do the following to prevent ESD:

- Always follow ESD prevention procedures when removing and replacing cards.
- Wear an ESD-preventive wrist strap, ensuring that it makes good skin contact. Connect the clip to an unpainted surface of the chassis frame to safely channel unwanted ESD voltages to ground.
- To properly guard against ESD damage and shocks, the wrist strap and cord must operate effectively. If no wrist strap is available, ground yourself by touching the metal part of the chassis.

#### **General observations**

- Clean the case with a soft slightly moist anti-static cloth
- Place the unit on a flat surface and ensure free air circulation
- Avoid exposing the unit to direct sunlight and other heat sources
- Protect the unit from moisture, vapors, and corrosive liquids

# Typographical conventions used in this document

This section describes the typographical conventions and terms used in this guide.

#### **General conventions**

The procedures described in this manual use the following text conventions:

| lab | le l | General | convent | tions |
|-----|------|---------|---------|-------|
|     |      |         |         |       |

| Convention              | Meaning                                                                                                    |  |  |
|-------------------------|----------------------------------------------------------------------------------------------------|--|--|
| Garamond blue type      | Indicates a cross-reference hyperlink that points to a figure, graphic, table, or sec-<br>tion heading. Clicking on the hyperlink jumps you to the reference. When you<br>have finished reviewing the reference, click on the <b>Go to Previous View</b><br>button (*) in the Adobe® Acrobat® Reader toolbar to return to your starting point. |  |  |
| Futura bold type        | Commands and keywords are in <b>boldface</b> font.                                                                                                    |  |  |
| Futura bold-italic type | Parts of commands, which are related to elements already named by the user, are in <b>boldface italic</b> font.                                                                                                    |  |  |
| Italicized Futura type  | Variables for which you supply values are in <i>italic</i> font                                                                                                    |  |  |
| Futura type             | Indicates the names of fields or windows.                                                                                                    |  |  |
| Garamond bold type      | Indicates the names of command buttons that execute an action.                                                                                                    |  |  |

# Chapter 1 General information

| OnSite 3088A/I overview            | 14 |
|------------------------------------|----|
| Features                           | 14 |
| Power input connector              | 15 |
| External AC universal power supply | 15 |
| External 48 VDC power supply       | 15 |
| External 10 + D C power supply     |    |

#### Model 3088A/I User Manual

#### **1** • General information

## **OnSite 3088A/I overview**

The Patton Electronics Model 3088A/I G.SHDSL OnSite provides high speed 2-wire connectivity to ISPs, PTTs, and enterprise environments using Symmetrical High-data-rate Digital Subscriber Line (G.SHDSL) technology.

As a symmetric DSL CPE, OnSite DSL offers the same data rates in both directions over a single pair of regular twisted pair lines using TC-PAM modulation. Line connection is made with an RJ-45 jack. Standard versions of Model 3088A/I are powered by an 100/230 VAC (Universal) supply. The CPE features externally-accessible DIP switches, loopback diagnostics, SNMP/HTTP remote-management capabilities using OnSite Plug 'n' Play, as well as in-band management.

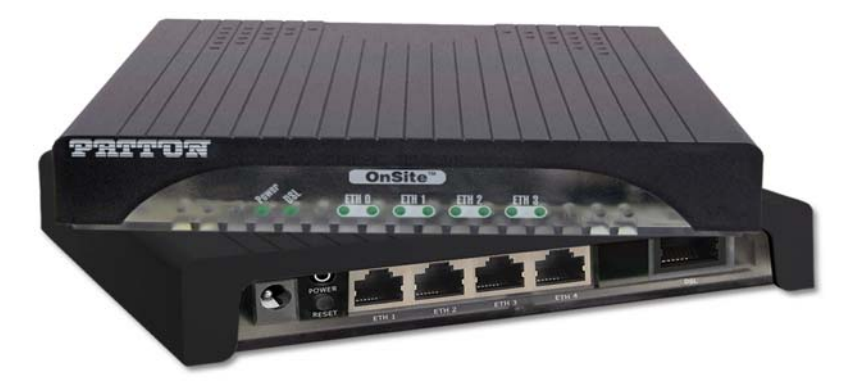

Figure 1. OnSite 3088A/I

## **Features**

- Symmetrical high data-rate DSL (G.SHDSL)
- Data rates up to 5.69 Mbps
- 10/100 Ethernet port for management and configuration
- Built-in testing and diagnostics
- OnSite Plug 'n' Play for easy installations
- Interoperable with other Patton G.SHDSL modems
- Configurable as remote (CP) units
- Configurable as central (CO) units to operate back-to-back
- Front-panel status indicators
- CE marked

## **Power input connector**

The OnSite comes with an AC or DC power supply. (See section "Power and power supply specifications" on page 49.)

- The power connection to the CPE is a 2.5 mm barrel receptacle with the center conductor positive (see figure 2).
- Rated voltage: 5 VDC Rated current: 1 A

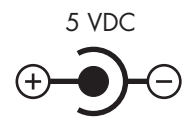

Figure 2. Power connection barrel receptacle 5 VDC diagram

#### External AC universal power supply

For additional specifications, see section "Power and power supply specifications" on page 49.

- Output from power supply: 5 VDC, 2 A
- Input to power supply: universal input 100-240 VAC 50/60 Hz 0.3A

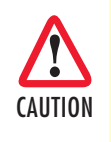

The external AC adaptor shall be a listed limited power source that incorporates a disconnect device and shall be positioned within easy reach of the operator. Ensure that the AC power cable meets all applicable standards for the country in which it is to be installed, and that it is connected to a wall outlet which has earth ground.

#### External 48 VDC power supply

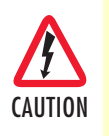

The external DC adaptor shall be a listed limited power source that incorporates a disconnect device and shall be positioned within easy reach of the operator. The interconnecting cables shall be rated for the proper voltage, current, anticipated temperature, flammability, and mechanical serviceability

Refer to section "Power and power supply specifications" on page 49 for additional specifications.

- Input
  - Rated voltage: 36-60 VDC
  - Rated current: 0.25 A DC
  - 3-pin locking connector, 3.5 mm pitch
  - Transient over-voltage protection, 100VDC at 2 ms
- Output
  - Rated voltage: 5 VDC ± 5%, 5W
  - Rated current; 1 A DC
  - 6-inch cable terminated with 2.5 mm barrel plug, center positive

# Chapter 2 Configuration

| 7  |
|----|
| 7  |
| 7  |
| 8  |
| 8  |
| 8  |
| 9  |
| 20 |
| :3 |
| 4  |
| 4  |
| 4  |
| 5  |
| 5  |
| :5 |
| :5 |
| :5 |
| :7 |
|    |

## Introduction

You can configure the OnSite using the software configuration via the command line interface (CLI), or through the hardware configuration via DIP switches.

#### Software (CLI) configuration

To use the software configuration, you must set the *S4* (Rate) DIP switches to the *OFF* position *before* powering up the OnSite. When it is set for software-configuration mode, the OnSite will read any configuration data previously saved to FLASH memory during system power-up. If no configuration data was previously saved to FLASH, then the OnSite will load the factory-default configuration from FLASH memory. After power-up, you may use console commands or the Embedded Operations Channel (EOC) to modify the configuration parameters.

#### Hardware (DIP-switch) configuration

To use DIP-switch configuration you must first set the DIP switches to a position other than all *OFF* or all *ON before* powering-up the OnSite. When all the DIP switches are set to any position other than all *OFF* or all *ON* the OnSite will operate in hardware (DIP-switch)-configuration mode. In DIP-switch-configuration mode the OnSite will read the DIP-switch settings during system startup and configure itself according to the switch settings. Once you power-up the OnSite in DIP-switch mode, it will operate in DIP-switch mode until powered down. When operating in DIP-switch mode you cannot change any configuration settings:

- Changing the DIP switch settings while the device is running requires the *dsl start* command.
- If you attempt to modify the configuration by issuing console commands, the device will not execute your commands- except for the *dsl start* command and the *show* commands. Instead, the OnSite will respond with a message indicating the device is operating in DIP-switch-configuration mode.
- If you attempt to modify any configuration parameters via the EOC (by changing (EOC variables), the OnSite will not execute your changes.

Table 2 lists the Model 3088A/I's configurable parameters.

| Parameter                   | Description                                                                                                    | Possible Values                 |
|-----------------------------|----------------------------------------------------------------------------------------------------|---------------------------------|
| Password                    | The password used to login to the console <sup>a</sup>                                                                             | 1–10 characters                 |
| Circuit ID                  | The circuit ID used to identify the unit <sup>b</sup>                                                                              | 1–64 characters                 |
| DSL Data Rate/<br>Timeslots | Defines the number of DSL timeslots. The DSL data rate is calculated<br>by the equation: data rate = DSL timeslots x 64k.          | 1–72 timeslots                  |
| Annex                       | The G.991.2 Annex                                                                                                    | A or B                          |
| Ethernet Management         | The 3088A/I provides various management functions through the Ethernet interface.                                                  | OFF, Any port, or<br>ETH 0 only |
| Loopback                    | The 3088A/I provides both a local loopback (LAL) and a remote loopback (RDL). This can be used to troubleshoot problems.           | OFF, LAL, or RDL                |
| Pattern                     | The 3088A/I provides an internal PRBS pattern generator and detector that can be used to run BER tests without external equipment. | OFF or 511                      |

Table 2. OnSite configurable parameters

a. Only available using the software (CLI) configuration

b. Only available using the software (CLI) configuration

#### **Configuring the DIP switches**

The Model 3088A/I is equipped with three sets of DIP switches, which you can use to configure the OnSite for a broad range of applications. This section describes switch locations and discusses the configuration options available.

**Note** By default, the OnSite's DIP switches are all set to "OFF" so the CPE can be configured via OnSite Plug 'n' Play from a 3296RC. If that is how you will be configuring the CPE, skip ahead to section "Ethernet Management Port" on page 23. Otherwise, read the following sections to manually configure the DIP switch settings.

The three sets of DIP switches are externally accessible from the underside of the Model 3088A/I (see figure 3).

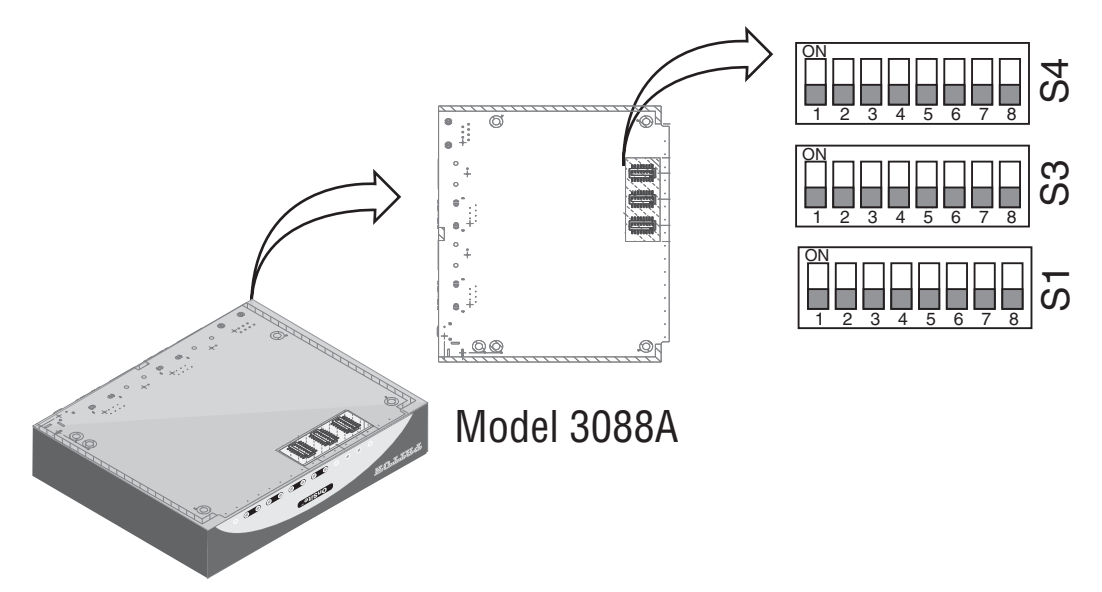

Figure 3. Underside of Model 3088A/I showing location of DIP switches

The three sets of DIP switches on the underside of the Model 3088A/I are referred to as *S1*, *S3* and *S4*. For basic **configuration**, use DIP switch *S1*. For **testing** the 3088A/I, use DIP switch *S3*. To configure the **rate**, use DIP switch *S4*. This figure shows the DIP switch orientation with respect to *ON* and *OFF* positions is consistent for all switches.

#### System reset mode

To enter system reset mode, turn the *S1-1* DIP switch to the *ON* position and power cycle the unit. For information on how to upgrade the software, refer to Chapter 6, "Software Upgrade" on page 39. For more information on applying factory default configuration to the 3088A/I, refer to Chapter *7*, "Reset configuration to factory defaults" on page 41.

#### **DIP** switch settings

You can configure the 3088A/I by setting the DIP switches to the desired positions *before* you power up the OnSite. If the DIP switches are set to anything other than all *OFF* or all *ON*, the OnSite will operate in DIP switch configuration mode. Once the device is powered up and operating in DIP switch configuration mode, you cannot change configuration by any method until you power it down again.

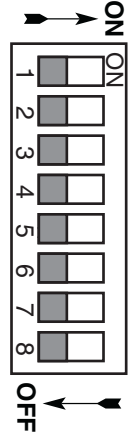

#### **DIP** switch settings

The following tables provide an overview of the OnSite DIP switch functions.

| Position | Function                                                                  | Settings                                                                                                    |  |
|----------|---------------------------------------------------------------------------|----------------------------------------------------------------------------------------------------|--|
| S1-1     | Software Reset                                                            | Software Reset                                                                                                    |  |
| S1-2     |                                                                           |                                                                                                    |  |
| S1-3     | Reserved                                                                  | Reserved                                                                                                    |  |
| S1-4     | No Management Port<br>(All Ethernet ports are used for data only)         | ON - All ports used for data only<br>OFF - Any port can be used for management<br>(if S1-5 is also OFF)           |  |
| S1-5     | Ethernet Port 0 Management<br>( <i>Eth 0</i> is used for management only) | ON - Ethernet Port O is used for management<br>OFF - Any port can be used for management<br>(if S1-4 is also OFF) |  |
| S1-6     | Annex                                                                     | ON - Annex B<br>OFF - Annex A                                                                                     |  |
| S1-7     | Reserved                                                                  | Reserved                                                                                                    |  |
| S1-8     | DSL Mode                                                                  | ON - CO<br>OFF - CPE                                                                                              |  |

Table 3. Model 3088A/I Series - S1 DIP-Switch Functions (Configuration)

Table 4. Model 3088A/I Series - S3 DIP-Switch Functions (Test Modes and Patterns)

| Position | Function         |
|----------|------------------|
| S3-1     | Reserved         |
| S3-2     |                  |
| S3-3     |                  |
| S3-4     |                  |
| S3-5     | 511e Pattern     |
| S3-6     | 511 Pattern      |
| S3-7     | Test Mode Remote |
| S3-8     | Test Mode Local  |

#### 2 • Configuration

*S4-2 through S4-8: Data Rate* Switches S4-2 through S4-8 define the DSL line rate.

|             |             |             | 0           |             |             |             | 0                |
|-------------|-------------|-------------|-------------|-------------|-------------|-------------|------------------|
| <b>S4-2</b> | <b>S4-3</b> | <b>S4-4</b> | <b>S4-5</b> | <b>S4-6</b> | <b>S4-7</b> | <b>S4-8</b> | Data Rate (kbps) |
| OFF         | OFF         | OFF         | OFF         | OFF         | OFF         | ON          | 192              |
| OFF         | OFF         | OFF         | OFF         | OFF         | ON          | OFF         | 256              |
| OFF         | OFF         | OFF         | OFF         | OFF         | ON          | ON          | 320              |
| OFF         | OFF         | OFF         | OFF         | ON          | OFF         | OFF         | 384              |
| OFF         | OFF         | OFF         | OFF         | ON          | OFF         | ON          | 448              |
| OFF         | OFF         | OFF         | OFF         | ON          | ON          | OFF         | 512              |
| OFF         | OFF         | OFF         | OFF         | ON          | ON          | ON          | 576              |
| OFF         | OFF         | OFF         | ON          | OFF         | OFF         | OFF         | 640              |
| OFF         | OFF         | OFF         | ON          | OFF         | OFF         | ON          | 704              |
| OFF         | OFF         | OFF         | ON          | OFF         | ON          | OFF         | 768              |
| OFF         | OFF         | OFF         | ON          | OFF         | ON          | ON          | 832              |
| OFF         | OFF         | OFF         | ON          | ON          | OFF         | OFF         | 896              |
| OFF         | OFF         | OFF         | ON          | ON          | OFF         | ON          | 960              |
| OFF         | OFF         | OFF         | ON          | ON          | ON          | OFF         | 1024             |
| OFF         | OFF         | OFF         | ON          | ON          | ON          | ON          | 1088             |
| OFF         | OFF         | ON          | OFF         | OFF         | OFF         | OFF         | 1152             |
| OFF         | OFF         | ON          | OFF         | OFF         | OFF         | ON          | 1216             |
| OFF         | OFF         | ON          | OFF         | OFF         | ON          | OFF         | 1280             |
| OFF         | OFF         | ON          | OFF         | OFF         | ON          | ON          | 1344             |
| OFF         | OFF         | ON          | OFF         | ON          | OFF         | OFF         | 1408             |
| OFF         | OFF         | ON          | OFF         | ON          | OFF         | ON          | 1472             |
| OFF         | OFF         | ON          | OFF         | ON          | ON          | OFF         | 1536             |
| OFF         | OFF         | ON          | OFF         | ON          | ON          | ON          | 1600             |
| OFF         | OFF         | ON          | ON          | OFF         | OFF         | OFF         | 1664             |
| OFF         | OFF         | ON          | ON          | OFF         | OFF         | ON          | 1728             |
| OFF         | OFF         | ON          | ON          | OFF         | ON          | OFF         | 1792             |
| OFF         | OFF         | ON          | ON          | OFF         | ON          | ON          | 1856             |
| OFF         | OFF         | ON          | ON          | ON          | OFF         | OFF         | 1920             |
| OFF         | OFF         | ON          | ON          | ON          | OFF         | ON          | 1984             |
| OFF         | OFF         | ON          | ON          | ON          | ON          | OFF         | 2048             |
| OFF         | OFF         | ON          | ON          | ON          | ON          | ON          | 2112             |
| OFF         | ON          | OFF         | OFF         | OFF         | OFF         | OFF         | 2176             |
| OFF         | ON          | OFF         | OFF         | OFF         | OFF         | ON          | 2240             |
| OFF         | ON          | OFF         | OFF         | OFF         | ON          | OFF         | 2304             |
| OFF         | ON          | OFF         | OFF         | OFF         | ON          | ON          | 2368             |
| OFF         | ON          | OFF         | OFF         | ON          | OFF         | OFF         | 2432             |

Table 5. S4-2 through S4-8 Data Rate DIP switch settings

## 2 • Configuration

| <b>\$4-2</b> | <b>S4-3</b> | <b>S4-4</b> | <b>S4-5</b> | <b>S4-6</b> | <b>S4-7</b> | <b>S4-8</b> | Data Rate (kbps) |
|--------------|-------------|-------------|-------------|-------------|-------------|-------------|------------------|
| OFF          | ON          | OFF         | OFF         | ON          | OFF         | ON          | 2496             |
| OFF          | ON          | OFF         | OFF         | ON          | ON          | OFF         | 2560             |
| OFF          | ON          | OFF         | OFF         | ON          | ON          | ON          | 2624             |
| OFF          | ON          | OFF         | ON          | OFF         | OFF         | OFF         | 2688             |
| OFF          | ON          | OFF         | ON          | OFF         | OFF         | ON          | 2752             |
| OFF          | ON          | OFF         | ON          | OFF         | ON          | OFF         | 2816             |
| OFF          | ON          | OFF         | ON          | OFF         | ON          | ON          | 2880             |
| OFF          | ON          | OFF         | ON          | ON          | OFF         | OFF         | 2944             |
| OFF          | ON          | OFF         | ON          | ON          | OFF         | ON          | 3008             |
| OFF          | ON          | OFF         | ON          | ON          | ON          | OFF         | 3072             |
| OFF          | ON          | OFF         | ON          | ON          | ON          | ON          | 3136             |
| OFF          | ON          | ON          | OFF         | OFF         | OFF         | OFF         | 3200             |
| OFF          | ON          | ON          | OFF         | OFF         | OFF         | ON          | 3264             |
| OFF          | ON          | ON          | OFF         | OFF         | ON          | OFF         | 3328             |
| OFF          | ON          | ON          | OFF         | OFF         | ON          | ON          | 3392             |
| OFF          | ON          | ON          | OFF         | ON          | OFF         | OFF         | 3456             |
| OFF          | ON          | ON          | OFF         | ON          | OFF         | ON          | 3520             |
| OFF          | ON          | ON          | OFF         | ON          | ON          | OFF         | 3584             |
| OFF          | ON          | ON          | OFF         | ON          | ON          | ON          | 3648             |
| OFF          | ON          | ON          | ON          | OFF         | OFF         | OFF         | 3712             |
| OFF          | ON          | ON          | ON          | OFF         | OFF         | ON          | 3776             |
| OFF          | ON          | ON          | ON          | OFF         | ON          | OFF         | 3840             |
| OFF          | ON          | ON          | ON          | OFF         | ON          | ON          | 3904             |
| OFF          | ON          | ON          | ON          | ON          | OFF         | OFF         | 3968             |
| OFF          | ON          | ON          | ON          | ON          | OFF         | ON          | 4032             |
| OFF          | ON          | ON          | ON          | ON          | ON          | OFF         | 4096             |
| OFF          | ON          | ON          | ON          | ON          | ON          | ON          | 4160             |
| ON           | OFF         | OFF         | OFF         | OFF         | OFF         | OFF         | 4224             |
| ON           | OFF         | OFF         | OFF         | OFF         | OFF         | ON          | 4288             |
| ON           | OFF         | OFF         | OFF         | OFF         | ON          | OFF         | 4352             |
| ON           | OFF         | OFF         | OFF         | OFF         | ON          | ON          | 4416             |
| ON           | OFF         | OFF         | OFF         | ON          | OFF         | OFF         | 4480             |
| ON           | OFF         | OFF         | OFF         | ON          | OFF         | ON          | 4544             |
| ON           | OFF         | OFF         | OFF         | ON          | ON          | OFF         | 4608             |
| ON           | OFF         | OFF         | OFF         | ON          | ON          | ON          | 4672             |
| ON           | OFF         | OFF         | ON          | OFF         | OFF         | OFF         | 4736             |
| ON           | OFF         | OFF         | ON          | OFF         | OFF         | ON          | 4800             |
| ON           | OFF         | OFF         | ON          | OFF         | ON          | OFF         | 4864             |

Table 5. S4-2 through S4-8 Data Rate DIP switch settings (Continued)

## 2 • Configuration

| <b>\$4-2</b> | <b>\$4-3</b> | <b>S4-4</b> | <b>\$4-5</b> | <b>S4-6</b> | <b>S4-7</b> | <b>S4-8</b> | Data Rate (kbps) |
|--------------|--------------|-------------|--------------|-------------|-------------|-------------|------------------|
| ON           | OFF          | OFF         | ON           | OFF         | ON          | ON          | 4928             |
| ON           | OFF          | OFF         | ON           | ON          | OFF         | OFF         | 4992             |
| ON           | OFF          | OFF         | ON           | ON          | OFF         | ON          | 5056             |
| ON           | OFF          | OFF         | ON           | ON          | ON          | OFF         | 5120             |
| ON           | OFF          | OFF         | ON           | ON          | ON          | ON          | 5184             |
| ON           | OFF          | ON          | OFF          | OFF         | OFF         | OFF         | 5248             |
| ON           | OFF          | ON          | OFF          | OFF         | OFF         | ON          | 5312             |
| ON           | OFF          | ON          | OFF          | OFF         | ON          | OFF         | 5376             |
| ON           | OFF          | ON          | OFF          | OFF         | ON          | ON          | 5440             |
| ON           | OFF          | ON          | OFF          | ON          | OFF         | OFF         | 5504             |
| ON           | OFF          | ON          | OFF          | ON          | OFF         | ON          | 5568             |
| ON           | OFF          | ON          | OFF          | ON          | ON          | OFF         | 5632             |
| ON           | OFF          | ON          | OFF          | ON          | ON          | ON          | 5696             |

Table 5. S4-2 through S4-8 Data Rate DIP switch settings (Continued)

#### **Ethernet Management Port**

The 3088A/I offers a 10/100 Ethernet port for configuration and management via Telnet sessions. Because the Ethernet port is configured as MDI, a crossover Ethernet cable is required when connecting directly from a local PC or laptop. The Ethernet interface default IP address is 192.168.200.1.

Through the Ethernet management port, the following variables can be configured or monitored:

- Password: The password used to login to the console (1-10 characters).
- **Circuit ID**: The circuit ID communicated to other units via EOC (1-64 characters). EOC (Embedded Operations Channel) is an out-of-band channel specified in the G.991.2 standard for SHDSL. We use standard EOC messages for our remote loopback. The 3088A/I also supports proprietary EOC messages that allow a 3296RC to configure it.
- Data Rate: The DSL data rate is set by specifying the number of 64k timeslots.
- Annex: Either G.991.2 Annex A or Annex B.

The following status information is available through the command line interface:

- **Configuration Mode**: Whether the 3088A/I is configured by DIP switches or software.
- DSL Link State: In Progress, Success, Deactivated, or Idle.
- DSL Sync State: Out of Sync, Acquiring Sync, In Sync, or Losing Sync.
  - **Note DSL Link State vs. DSL Sync State**—The DSL link state describes whether the DSL is training (in progress), linked (success), deactivated (we don't have an option to deactivate the modem, so the user should not see this), or idle.

The DSL sync state describes whether no sync words have been found (out of sync), there are no sync word errors (in sync), or whether we are transitioning from out of sync to in sync (acquiring sync) or vice versa (losing sync). Typically, when the link is training, the sync state goes from out of sync to acquiring sync to in sync.

- DSL Actual Rate: The actual rate at which the DSL link is running (minus DSL overhead).
- **DSL Line Condition**: *Good* or *Poor*.
- Noise Margin Ratio: the maximum tolerable increase in external noise power that still allows for BER of less than 1x 10–7.
- DSL Error Counters: The following error counters are available:
  - CRC
  - LOSW (Loss of Sync Word)

#### Help Commands

The following commands are provided to help the user find the correct command:

- help: Lists all the commands that the console recognizes.
- system help: Lists all the commands that start with system that the console recognizes.
- system set help: Lists all the commands that start with system set that the console recognizes.
- system show help: Lists all the commands that start with system show that the console recognizes.
- **dsl help:** Lists all the commands that start with **dsl** that the console recognizes.
- **dsl set help:** Lists all the commands that start with **dsl set** that the console recognizes.
- **dsl show help:** Lists all the commands that start with **dsl show** that the console recognizes.
- dsl show errcntr help: Lists all the commands that start with dsl show errcntr that the console recognizes.

#### System Configuration Commands

The following commands allow the user to configure the system:

- system set password <password>: Sets the system password (1-10 characters).
- system set circuitid <circuitid>: Sets the circuit ID (1-64 characters).

The following commands allow the user to view the current system configuration:

• system show config: Shows the configuration of the entire system, including the DSL line.

Any changes to the system configuration or the DSL configuration will be lost on the next power cycle unless the changes are saved. The command **system save config** is used to save the changes.

#### System Status Commands

The following commands show system status:

• **system show status**: Shows the following system status information: LEDs, DSL test mode, front panel switch settings, DSL link state, and configuration mode.

#### DSL Configuration Commands

The following commands are used to configure the DSL:

- **dsl set timeslots** <**3-89**>: Sets the DSL data rate. (The data rate is calculated by the equation: *data-rate* = *#timeslots x 64k*.
- **dsl set annex** <**a**|**b**>: Set the annex.
- **dsl set lineprobe <enabled|disabled>:** Enable or disable line probe.
- dsl set loopback <off|lal|rdl>: Start or stop loopbacks.
- dsl set pattern <off[511]511e>: Start or stop PRBS generator and BER meter.
- **dsl set mode <co|cpe>**: Set the CPE as local (CO) or remote (CPE).

#### DSL Status Command

The **dsl show status** command shows the following DSL status information: link state, sync state, link speed, error counters, line condition, noise margin, and test mode status.

#### DSL Clear Errcntrs Command

The **dsl clear errcntrs** command clears the error counters.

#### **Remote Console**

Provided that there is a DSL link to a second 3088A/I, a user may login to the first 3088A/I's console and enter the remote console command to access the second 3088A/I's console. Using this remote console feature, the user can configure and query the status of the second 3088A/I from a remote location. When the user is finished with the remote console, the logout command can be used to return to the local console.

#### Example Command Line Interface Session

| 3088A/I Command Shell    |             |
|--------------------------|-------------|
| Password:                |             |
| 3088A/I> dsl show status |             |
| configuration:           |             |
| dsl mode:                | со          |
| dsl timeslots:           | 89          |
| annex:                   | b           |
| line probe:              | disabled    |
| status:                  |             |
| actual rate:             | 0           |
| loss of signal:          | unavailable |
| noise margin:            | 0           |
| snr:                     | 0           |
| sync state:              | out of sync |
| link state:              | idle        |
| test modes:              |             |
| loopback:                | off         |
| pattern:                 | off         |
| errors:                  | 0           |

#### Model 3088A/I User Manual

#### 2 • Configuration

| error counters:          |                    |
|--------------------------|--------------------|
| crc:                     | 0                  |
| losw:                    | 0                  |
| 3088A/I> system show sta | tus                |
| configuration mode:      | software           |
| dsl test mode:           |                    |
| loopback:                | off                |
| pattern:                 | off                |
| errors:                  | 0                  |
| dsl link state:          | idle               |
| interface                |                    |
| dsl efm:                 |                    |
| mii txpackets:           | 0                  |
| mii rxpackets:           | 1                  |
| efm txpackets:           | 0                  |
| efm rxpackets:           | 0                  |
| port 0 tx:               | 91                 |
| port 0 rx:               | 150                |
| port 1 tx:               | 0                  |
| port 1 rx:               | 0                  |
| port 2 tx:               | 0                  |
| port 2 rx:               | 0                  |
| port 3 tx:               | 0                  |
| port 3 rx:               | 0                  |
| 3088A/I> system show con | fig                |
| configuration mode:      | software           |
| logout timer:            | 5m                 |
| clocking                 |                    |
| dsl timeslots:           | 89                 |
| system                   |                    |
| circuit id:              | Patton Model 3088A |
| interface:               |                    |
| mgmtmode:                | in-band            |
| g.shdsl                  |                    |
| annex:                   | b                  |
| mode:                    | со                 |
| line probe:              | disabled           |
| dsl test modes           |                    |
| loopback:                | off                |
| pattern:                 | off                |
| 3088A/I> exit            |                    |

#### **OnSite Plug 'n' Play**

The OnSite Plug 'n' Play feature allows ISPs, carriers and PTTs to quickly upgrade the link speed for a customer without requiring a visit to re-configure the Customer Premise (CP) Model 3088A/I. This feature also allows service providers to set up all of the configurations at the Central Office (via the ForeFront AIS system) before installing the stand alone units, saving time spent configuring or re-configuring DIP switches.

**Note** OnSite Plug 'n' Play is only available when using a ForeFront Model 3296RC. Since the 3296RC is CO, the OnSite must be CP, which is the default.

The OnSite Plug 'n' Play feature allows the user to configure the CP unit via the ForeFront Model 3296RC at the Central Office (CO). The stand alone unit at the Customer Premise (CP) site will automatically configure itself to the DTE rate (Bandwidth Allocation) defined at the Model 3296RC. Other configuration parameters may likewise be modified from their default setting.

Follow the instructions below to activate OnSite Plug 'n' Play between CO (Model 3296RC and CP (Model 3088A/I) units:

• Set the Model 3296RC (CO) to either Internal or External clocking mode as defined by the application.

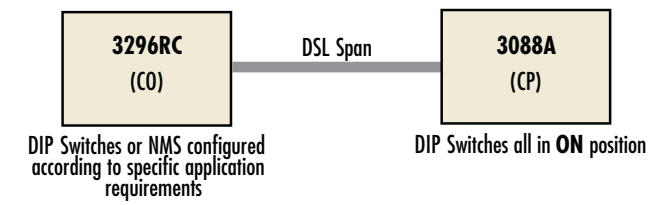

Figure 4. Typical OnSite Plug 'n' Play Application

When the CO and CP units connect over DSL, the CP will enter a predefined default configuration (Receive Recovered Clocking). During the negotiation process, the CO unit will configure the DTE rate/line rate on the CP unit as defined by the settings of the CO unit.

# Chapter 3 **OnSite installation**

| Installation                       | 29 |
|------------------------------------|----|
| Connecting the DSL interface       | 29 |
| Connecting the Ethernet interface  | 30 |
| Connecting power                   |    |
| External AC universal power supply |    |
| DC Power                           |    |
|                                    |    |

# Installation

Once the Model 3088A/I is properly configured, it is ready to connect to the DSL interface and to the power source. This section explains how to make these connections.

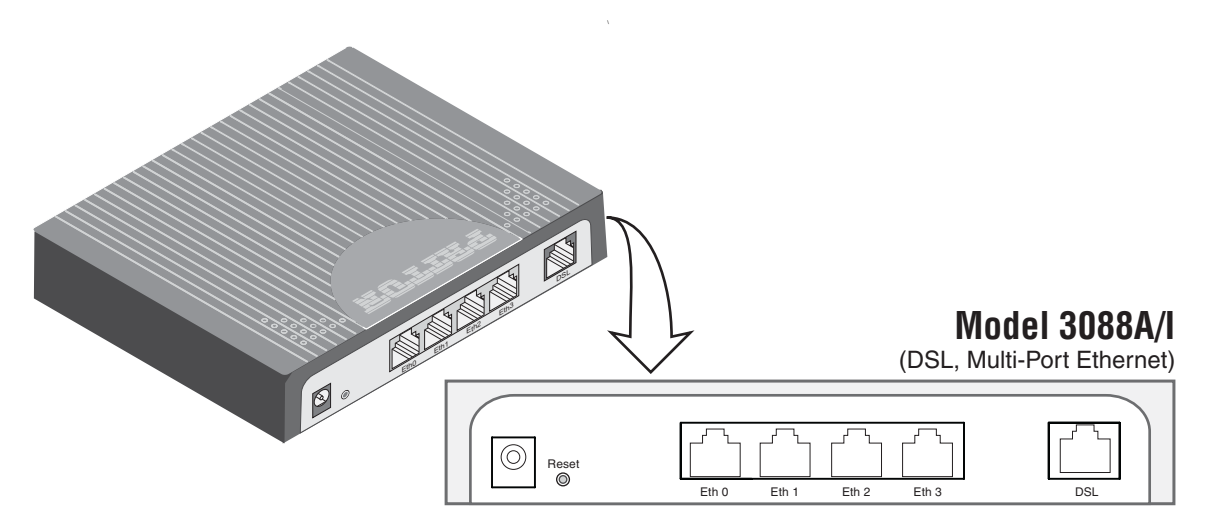

Figure 5. Model 3088A/I rear panel

#### **Connecting the DSL interface**

The Model 3088A/I supports communication between two DTE devices as follows:

Using 24 AWG (0.5 mm) wire up to:

- 18,000 feet (5.48 km) at 192 kbps
- 11,000 feet (3.5 km) at 5696 kbps

Two things are essential:

- 1. These units work in pairs. Both units at the end of the twisted pair DSL span must be set for the same DTE rate—one unit set as CO, the other as CP.
- 2. To function properly, the Model 3088A/I needs one twisted pair of metallic wire. This twisted pair must be unconditioned, dry, metallic wire, between 19 (0.9mm) and 26 AWG (0.4mm) (the higher number gauges will limit distance). Standard dial-up telephone circuits, or leased circuits that run through signal equalization equipment, or standard, flat modular telephone type cable, are not acceptable.

The RJ-45 **DSL** connector on the Model 3088A/I's twisted pair interface is polarity insensitive and is wired for a two-wire interface.

#### **Connecting the Ethernet interface**

This section describes how to connect the Ethernet ports to your network equipment.

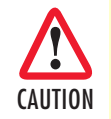

The interconnecting cables shall be acceptable for external use and shall be rated for the proper application with respect to voltage, current, anticipated temperature, flammability, and mechanical serviceability.

The RJ-45 ports labeled Ethernet are the Auto-MDIX10/100Base-T interface. These ports are designed to connect directly to a 10/100Base-T device or network. You may connect these ports to a hub or PC using a straight through or crossover cable that is up to 328 ft long.

#### **Connecting power**

External AC universal power supply

1. Connect the power cord from the AC socket to the IEC-320 power entry connector on the universal input power supply.

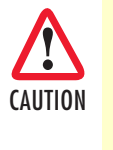

The external AC adaptor shall be a listed limited power source that incorporates a disconnect device and shall be positioned within easy reach of the operator. Ensure that the AC power cable meets all applicable standards for the country in which it is to be installed, and that it is connected to a wall outlet which has earth ground.

2. Connect the barrel plug to the *Power* connector on the Model 3088A/I.

**Note** The Model 3088A/I powers up as soon as it is plugged into an AC outlet—there is no power switch.

#### DC Power

The 36-60 VDC DC to DC adapter is supplied with the DC version of the Model 3088A/I. The black and red leads plug into a DC source (nominal 48VDC) and the barrel power connector plugs into the barrel power supply jack on the 3088A/I. (See Figure 6).

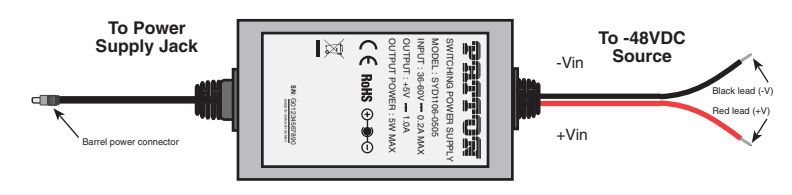

Figure 6. DC Power Supply

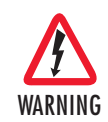

There are no user-servicable parts in the power supply section of the Model 3088A/I. Fuse replacement should only be performed by qualified service personnel. See Chapter 8, "Contacting Patton for assistance" on page 43.

# Chapter 4 **Operation**

| Introduction        |                |
|---------------------|----------------|
| Power-up            |                |
| LED status monitors |                |
| Power (Green)       | 32             |
| DSL (Green)         | 32             |
| Link (Green)        | 32             |
| Activity (Green)    | 32             |
| Test modes          | 33             |
| Loopbacks           |                |
| Patterns            |                |
| 1 atterns           | J <del>T</del> |

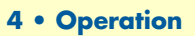

## Introduction

Once the Model 3088A/I is properly configured and installed, it should operate transparently. The following sections describe power-up, reading the LED status monitors, and using the built-in loopback test modes.

#### **Power-up**

To apply power to the Model 3088A/I, first be sure that you have read section "Power input connector" on page 15, and that the unit is connected to the appropriate power source. Power up the unit.

#### **LED** status monitors

There are ten LEDs that provide feedback on the state of the unit. Figure 7 shows the location of the front panel LEDs. Following figure 7 is a description of each LED's function.

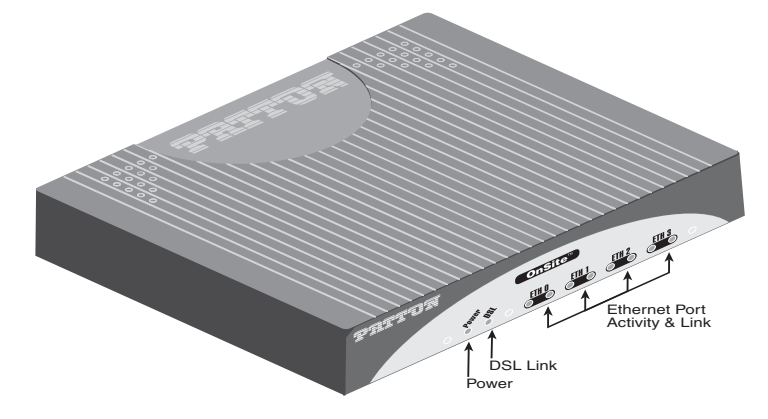

Figure 7. Model 3088A/I front panel

#### Power (Green)

The Power LED glows solid during normal operation. At startup, during the POST, the LED blinks once every second. If the POST fails, the unit does not enter normal operation, and the LED blinks once every 0.4 seconds.

#### DSL (Green)

The DSL LED glows solid while a DSL link is established. While the DSL link is training, it blinks once every second.

#### Link (Green)

When management is enabled on an Ethernet port (S1-5 is set to the ON position, or S1-4 and S1-5 are set to the OFF position), the Link LED shows that there is an active physical connection to the console. Otherwise, the Link LED shows an active physical connection to an Ethernet device.

#### Activity (Green)

The Activity LED shows that there is data being transferred via that Ethernet port. During a software upgrade procedure, if the Activity LED is on for an unusually long time, there is a problem with the upgrade, and the device should be restarted. The TFTP server should be checked (normal upgrades take about 10 seconds on a 100mbit link).

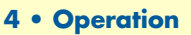

#### Test modes

The 3088A/I offers test modes in the form of loopbacks, PRBS pattern generators, and combinations of both. This section discusses how the test modes work.

Figure 8 is a block diagram of the Model 3088A/I with respect to test modes.

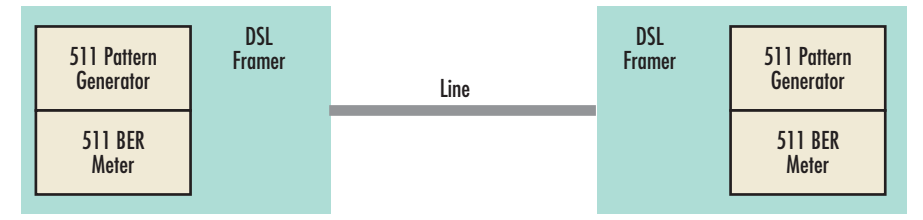

Figure 8. Model 3088A/I Block Diagram

#### Loopbacks

The 3088A/I supports both Local Analog Loopbacks (LAL) and Remote Digital Loopbacks (RDL). These can be initiated by the console command dsl set loopback <off|lal|rdl>. The data path for the LAL is shown in figure 9.

**Note** Local loopback causes bit errors on the remote end if the link is up.

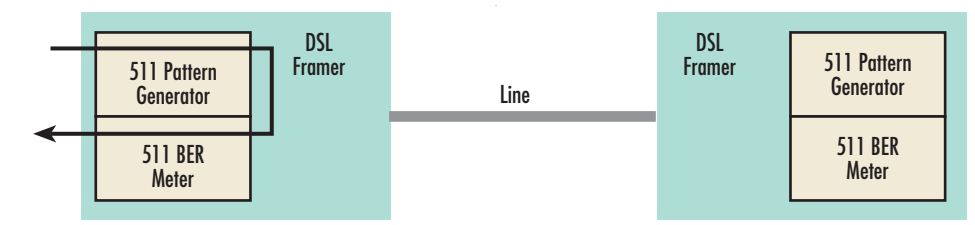

Figure 9. Local Analog Loopback diagram

The data received is looped back before going out on the DSL line. Note that this loopback occurs after the pattern generator/BER meter. This means that running a 511 pattern in conjunction with an LAL should result in no error detected by the meter.

The data path for the RDL is shown in figure 10.

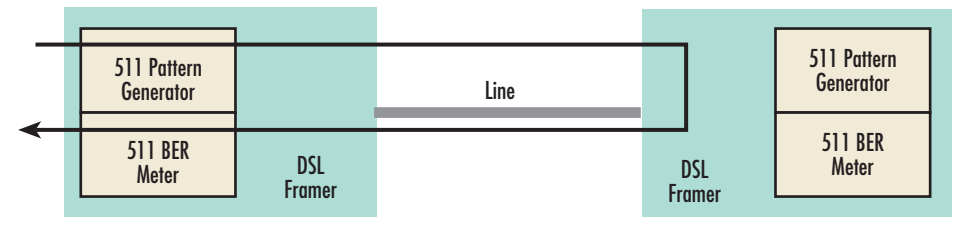

Figure 10. Remote Digital Loopback diagram

The RDL causes the remote unit to loop the data received from the DSL line back tow the DSL line.

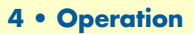

#### Patterns

The 3088A/I can generate and detect 511 patterns. These can be initiated either by the middle DIP switch or by the console command dsl set pattern <off|511|511e>. When the pattern is started, the DSL framer uses its internal 511 pattern generator for its DSL TX data instead of the data received from the serial interface. Also, the framer's internal BER Meter tries to detect a 511 pattern in the DSL RX Data.

Because the BER Meter always runs when the pattern generator runs, the meter will detect errors if either the pattern is not either looped back or the remote unit is not transmitting a 511 pattern.

# Chapter 5 **Remote console operation**

| ntroduction                                              | 36 |
|----------------------------------------------------------|----|
| Establishing a Remote Console Session                    | 36 |
| How to Connect                                           | 36 |
| How to Disconnect                                        | 37 |
| Differences in Local and Remote Control Session Behavior |    |
|                                                          |    |

## Introduction

The PC user (near-end) may configure and verify status of the remote 3088A/I (far-end) via a Remote Console session. The PC user must log onto the 3088A/I (near-end) unit to establish a remote console session. Once done, the remote 3088A/I (far-end) appears as a unit which is locally connected through the console port. All commands are transmitted over the G.SHDSL link in the EOC channel.

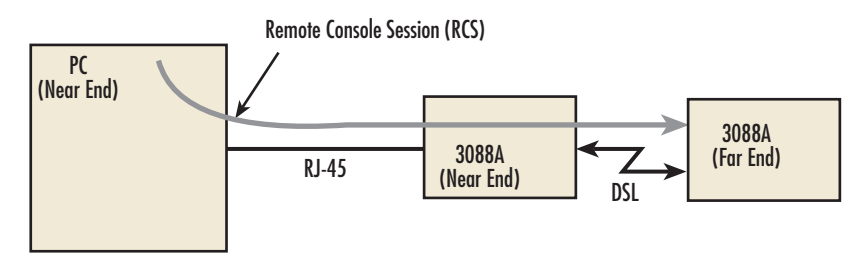

Figure 11. Remote control session diagram

#### Establishing a Remote Console Session

#### How to Connect

The following steps are to establish a connection to the remote 3088A/I (far-end) via Remote Console Session (RCS):

- 1. Connect to the console port of the 3088A/I (near-end) via Telnet session.
- 2. At the password prompt, log in to the near-end Model 3088A/I.
- **3.** Ensure that a DSL link is established. You can verify an established DSL link by using the system show status command or by checking that the DSL LED is solid green. Upon executing the **show status** command, the **dsl link state** is shown as *success* if the DSL link is established.
- 4. At the command prompt, enter the command **remote console**.
- 5. Wait for the message Console: Remote console connection established.
  - If a DSL link is not established, or for some other reason the 3088A/I (far-end) does not respond in a reasonable amount of time, the following message appears: *Console: Remote console timed out trying to connect.* Enter the command remote console again.
  - If 3088A/I (Far End) already has an active remote console session open, you will see the message *Console: Remote console connection request rejected.* This can also happen if the remote 3088A/I (far-end) has an established remote console session with the local 3088A/I (near-end) which has timed out.
- 6. Enter the password at the password prompt for the remote console session.
  - **Note** The passwords for a local console session of the 3088A/I (near-end) and the remote console session of the 3088A/I (far-end) should be different for the purpose of security.
- 7. You should now be logged into the remote 3088A/I (far-end) via the remote console session. The communication with the remote 3088A/I (far-end) is essentially the same as having a local console connection.

- **Note** The local or remote 3088A/I may be CO or CPE, as long as there is one of each. Either the CO or CPE unit may accept a remote console connection.
- **Note** With a remote console session open, a user at PC (far-end) is blocked from using the local console. Upon typing anything, the 3088A/I (far-end) sends a message to the PC (far-end) stating *Console: Remote console connection is open*.

Figure 12 is a screenshot of opening a typical remote console session:

| 📟 Tera Term - COM1 VT                          |                                                      |
|------------------------------------------------|------------------------------------------------------|
| Ele Edit Setup Control Window Help             |                                                      |
| DSL: Configuration completed.                  | ×                                                    |
| bab. Hettvaten.                                | Log in to 3088 (Near End)                            |
| nassuord: *****                                |                                                      |
| > system show status                           |                                                      |
| leds:                                          |                                                      |
| power: on                                      |                                                      |
| tp/er: off                                     |                                                      |
| dsl test mode:                                 |                                                      |
| loopback: off                                  |                                                      |
| pattern: off                                   |                                                      |
| ral state: lale                                |                                                      |
| ber status: idle                               | system show status command                           |
| errors: 0                                      | chows that DSL link is not up                        |
| time: 0                                        | SHOWS III III DOL IIIIK IS HOL OP                    |
| front panel switches:                          |                                                      |
| enabled                                        |                                                      |
| sw2: normal                                    |                                                      |
| dsl link state: in progress                    | remote console command requests a                    |
| configuration mode: software                   | remote console session on 3088 (Far End)             |
| > remote console                               |                                                      |
| Console: Remote console timed out truing       | to connect                                           |
| consolo. Nonoto consolo cinoa cat ciying       | Manager information that the 2000 (Fee Feed) did and |
| > system show status                           | Message informs us that the 3000 (Far Ena) ala not   |
| leds:                                          | respond and a remote                                 |
| power: on                                      |                                                      |
| to/er: off                                     | console session was not opened                       |
| dsl test mode:                                 |                                                      |
| loopback: off                                  | system show status command shows                     |
| pattern: off                                   | System Show Status communusions                      |
| rdl state: idle                                | that the DSL link state is success                   |
| her status: idle                               |                                                      |
| errors: 9                                      |                                                      |
| time: 0                                        |                                                      |
| front panel switches:                          |                                                      |
| enabled                                        | remote console command requests a                    |
| su2: normal                                    |                                                      |
| dsl link state: success                        | remote console session on 3088 (Far End)             |
| configuration mode: software                   |                                                      |
| > remote console                               |                                                      |
| ><br>Concole: Remote concole connection establ | Message informs us that we are now                   |
| CONSOLE: MENOCE CONSOLE CONNECCION ESCADI      | connected to the 3088 (Far End) console              |
|                                                |                                                      |
| password: *****                                |                                                      |
| /                                              |                                                      |
|                                                | We can now enter commands on                         |
|                                                |                                                      |
|                                                | the remote console                                   |

Figure 12. Opening a typical remote console session

#### How to Disconnect

The remote console session ends under any of the following conditions:

- The user enters the command **logout**
- A timeout period of 5 minutes elapses since the user has entered a command to the console.
- The DSL link drops.

The response upon logging out of the remote console session with the command **logout** is *Console: Remote console connection lost*. The following is what is displayed upon a user's logging out of a remote console session after logging in.

```
> remote console
>
Console: Remote console connection established.
password: *****
> logout
Console: Remote console connection lost.
>
```

The timeout period is a fixed, non-configurable parameter of 5 minutes. If the remote 3088A/I (far-end) has received no command within 5 minutes, it automatically terminates the RCS. Once the RCS is terminated, the PC (far-end) can establish a local console session if desired. However if the PC (near-end) wishes to re-establish a RCS, it is able to do so whether or not the PC (far-end) is in an active local session, because the RCS has priority over a local console session. If the PC (near-end) establishes an RCS while the PC (far-end) is on a local session, the PC (far-end) is kicked off.

#### Differences in Local and Remote Control Session Behavior

Since the remote console session communication occurs over the G.SHDSL link's EOC channel, some commands via the RCS have unusual effects.

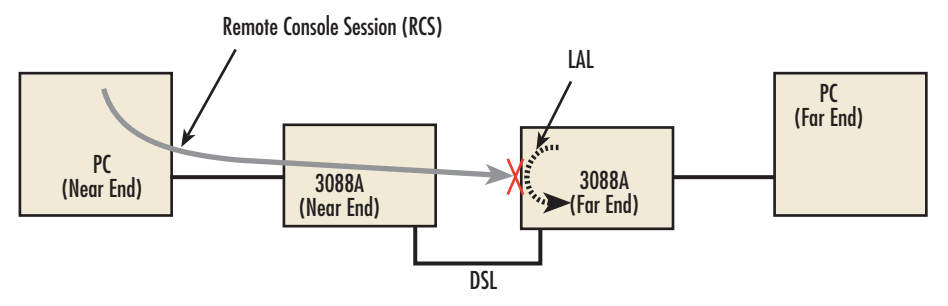

Figure 13. Remote control session with LAL diagram

• **dsl set loopback lal**: Do not issue this command over the RCS to the far-end 3088A/I. If the far-end goes into Local Analog Loopback (LAL), the near-end and far-end 3088A/I NTUs can no longer communicate over the RCS.

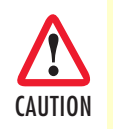

Do not issue this command to a far-end unit. If you were to do so, the near-end 3088A/I would no longer be able to communicate with the far-end 3088A/I.

# Chapter 6 Software Upgrade

## Introduction

The software upgrade feature is available through BOOTP/TFTP. The software upgrade takes approximately 2-3 minutes to complete. To upgrade the software:

- 1. Connect to the Model 3088A/I via the Ethernet management port and a Telnet session.
- 2. Enter the system show info command to view the unit's MAC address.
- 3. Configure a BOOTP/TFTP server and enter the system upgrade / yes command to begin the upgrade.
- **4.** Alternatively, you may enter the **system upgrade** *< TFTP server IP address>:/<filename>* command to begin the upgrade.

After approximately 2-3 minutes, the 3088A/I will operate with the upgraded software.

# Chapter 7 Reset configuration to factory defaults

| ntroduction | 2 |
|-------------|---|
|             |   |

## Introduction

The configuration can be reset to factory defaults using DIP switch *S1*. A factory reset allows a user to recover from a forgotten password. To reset to the configuration:

- 1. Turn the Model 3088A/I off.
- **2.** Turn the S1-1 switch to the *ON* position.
- **3.** Turn the Model 3088A/I on.
- **4.** Turn the S1-1 switch to the *OFF* position.

# Chapter 8 Contacting Patton for assistance

| Introduction                                                        | 44 |
|---------------------------------------------------------------------|----|
| Contact information                                                 | 44 |
| Patton support headquarters in the USA                              | 44 |
| Alternate Patton support for Europe, Middle East, and Africa (EMEA) | 44 |
| Warranty Service and Returned Merchandise Authorizations (RMAs)     | 44 |
| Warranty coverage                                                   | 44 |
| Out-of-warranty service                                             | 45 |
| Returns for credit                                                  | 45 |
| Return for credit policy                                            | 45 |
| RMA numbers                                                         | 45 |
| Shipping instructions                                               | 45 |
|                                                                     | -  |

## Introduction

This chapter contains the following information:

- "Contact information"—describes how to contact Patton technical support for assistance.
- "Warranty Service and Returned Merchandise Authorizations (RMAs)"—contains information about the warranty and obtaining a return merchandise authorization (RMA).

#### **Contact information**

Patton Electronics offers a wide array of free technical services. If you have questions about any of our other products we recommend you begin your search for answers by using our technical knowledge base. Here, we have gathered together many of the more commonly asked questions and compiled them into a searchable database to help you quickly solve your problems.

#### Patton support headquarters in the USA

- Online support: available at www.patton.com
- E-mail support: e-mail sent to support@patton.com will be answered within 1 business day
- Telephone support: standard telephone support is available five days a week—from 8:00 am to 5:00 pm EST (1300 to 2200 UTC/GMT)—by calling +1 (301) 975-1007
- Fax: +1 (253) 663-5693

#### Alternate Patton support for Europe, Middle East, and Africa (EMEA)

- Online support: available at www.patton-inalp.com
- E-mail support: e-mail sent to support@patton-inalp.com will be answered within 1 business day
- Telephone support: standard telephone support is available five days a week—from 8:00 am to 5:00 pm CET (0900 to 1800 UTC/GMT)—by calling +41 (0)31 985 25 55
- Fax: +41 (0)31 985 25 26

#### Warranty Service and Returned Merchandise Authorizations (RMAs)

Patton Electronics is an ISO-9001 certified manufacturer and our products are carefully tested before shipment. All of our products are backed by a comprehensive warranty program.

**Note** If you purchased your equipment from a Patton Electronics reseller, ask your reseller how you should proceed with warranty service. It is often more convenient for you to work with your local reseller to obtain a replacement. Patton services our products no matter how you acquired them.

#### Warranty coverage

Our products are under warranty to be free from defects, and we will, at our option, repair or replace the product should it fail within one year from the first date of shipment. Our warranty is limited to defects in workmanship or materials, and does not cover customer damage, lightning or power surge damage, abuse, or unauthorized modification.

#### Out-of-warranty service

Patton services what we sell, no matter how you acquired it, including malfunctioning products that are no longer under warranty. Our products have a flat fee for repairs. Units damaged by lightning or other catastrophes may require replacement.

#### Returns for credit

Customer satisfaction is important to us, therefore any product may be returned with authorization within 30 days from the shipment date for a full credit of the purchase price. If you have ordered the wrong equipment or you are dissatisfied in any way, please contact us to request an RMA number to accept your return. Patton is not responsible for equipment returned without a Return Authorization.

#### Return for credit policy

- Less than 30 days: No Charge. Your credit will be issued upon receipt and inspection of the equipment.
- 30 to 60 days: We will add a 20% restocking charge (crediting your account with 80% of the purchase price).
- Over 60 days: Products will be accepted for repairs only.

#### **RMA** numbers

RMA numbers are required for all product returns. You can obtain an RMA by doing one of the following:

- Completing a request on the RMA Request page in the Support section at www.patton.com
- By calling +1 (301) 975-1007 and speaking to a Technical Support Engineer
- By sending an e-mail to returns@patton.com

All returned units must have the RMA number clearly visible on the outside of the shipping container. Please use the original packing material that the device came in or pack the unit securely to avoid damage during shipping.

#### Shipping instructions

The RMA number should be clearly visible on the address label. Our shipping address is as follows:

#### Patton Electronics Company RMA#: xxxx 7622 Rickenbacker Dr. Gaithersburg, MD 20879-4773 USA

Patton will ship the equipment back to you in the same manner you ship it to us. Patton will pay the return shipping costs.

# Appendix A Compliance information

| Compliance                              | 47 |
|-----------------------------------------|----|
| EMC                                     | 47 |
| Safety                                  | 47 |
| Radio and TV Interference (FCC Part 15) | 47 |
| CE Declaration of Conformity            | 47 |
| Authorized European Representative      | 47 |

# Compliance

#### EMC

- FCC Part 15, Class A
- EN55022, Class A
- EN55024

#### Safety

- UL 60950-1/CSA C22.2 N0. 60950-1
- IEC/EN60950-1 2nd edition
- AS/NZS 60950-1

# Radio and TV Interference (FCC Part 15)

This device generates and uses radio frequency energy, and if not installed and used properly-that is, in strict accordance with the manufacturer's instructions-may cause interference to radio and television reception. The device has been tested and found to comply with the limits for a Class A computing device in accordance with specifications in Subpart B of Part 15 of FCC rules, which are designed to provide reasonable protection from such interference in a commercial installation. However, there is no guarantee that interference will not occur in a particular installation. If the device does cause interference to radio or television reception, which can be determined by disconnecting the unit, the user is encouraged to try to correct the interference by one or more of the following measures: moving the computing equipment away from the receiver, re-orienting the receiving antenna and/or plugging the receiving equipment into a different AC outlet (such that the computing equipment and receiver are on different branches).

# **CE Declaration of Conformity**

Patton Electronics, Inc declares that this device is in compliance with the essential requirements and other relevant provisions of Directive 1999/5/EC. The Declaration of Conformity may be obtained from Patton Electronics, Inc at <u>www.patton.com/certifications</u>.

The safety advice in the documentation accompanying this device shall be obeyed. The conformity to the above directive is indicated by CE mark on the device.

# **Authorized European Representative**

D R M Green European Compliance Services Limited. Avalon House, Marcham Road Abingdon, Oxon OX14 1UD, UK

# Appendix B **Specifications**

| Clocking modes                         | í9 |
|----------------------------------------|----|
| DTE rate                               | í9 |
| Ethernet interface                     | í9 |
| Diagnostics                            | í9 |
| Status LEDs                            | í9 |
| Power (Green)4                         | í9 |
| DSL (Green)4                           | í9 |
| Link (Green)4                          | í9 |
| Activity (Green)                       | í9 |
| Configuration                          | í9 |
| Power and power supply specifications4 | í9 |
| External AC universal power supply     | 50 |
| External 48 VDC power supply5          | 50 |
| Fransmission line                      | 50 |
| Line coding                            | 50 |
| Line rates (DSL line)                  | 51 |
| Line interface                         | 51 |
| G.SHDSL physical connection            | 51 |
| Environment                            | 51 |
| Third party software licenses          | 51 |

# **Clocking modes**

Internal, external, or receive recovered

## **DTE rate**

All 64k steps from 64 to 5696 kbps

## **Ethernet interface**

Four RJ-45, 10/100Base-T, IEEE 802.3 Ethernet

## **Diagnostics**

V.52 compliant (511) pattern generator and detector with error injection mode controlled by front-panel switch. Local and Remote Loopback control either by a front-panel switch or from the DTE interface.

#### **Status LEDs**

#### Power (Green)

The Power LED glows solid during normal operation. At startup, during the POST, the LED blinks once every second. If the POST fails, the unit does not enter normal operation, and the LED blinks once every 0.4 seconds.

#### DSL (Green)

The DSL LED glows solid while a DSL link is established. While the DSL link is training it blinks once every second.

#### Link (Green)

The Link LED shows that there is an active physical network connection to the Console or an Ethernet device.

#### Activity (Green)

The Activity LED shows that there is data being transferred over that port. During a software upgrade procedure, if the Activity LED is on for an unusually long time, there is a problem with the upgrade, and the device should be restarted. The TFTP server should be checked (normal upgrades take about 10 seconds on a 100mbit link).

## Configuration

Configuration is done with either externally accessible DIP switches, CLI or through the EOC (Embedded Operations Channel) from a Model 3296RC G.SHDSL concentration card.

# Power and power supply specifications

The CPE comes with either an AC or DC power supply:

- The supply's connection to the CPE is a 2.5 mm barrel receptacle with the center conductor positive.
- There is one fuse in the equipment rated at 250V, 500 mA, 2 sec.
- Rated voltage: 5 VDC

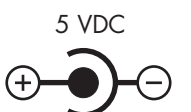

Figure 14. Power connection barrel receptacle 5 VDC diagram

#### External AC universal power supply

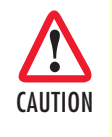

The external AC adaptor shall be a listed limited power source that incorporates a disconnect device and shall be positioned within easy reach of the operator. Ensure that the AC power cable meets all applicable standards for the country in which it is to be installed, and that it is connected to a wall outlet which has earth ground.

- Output from power supply: 5 VDC, 2A
- Input to power supply: universal input 100–240 VAC 50/60 Hz 0.3A

#### External 48 VDC power supply

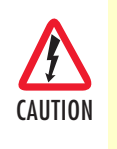

The external DC adaptor shall be a listed limited power source that incorporates a disconnect device and shall be positioned within easy reach of the operator. The interconnecting cables shall be rated for the proper voltage, current, anticipated temperature, flammability, and mechanical serviceability

- Input
  - Rated voltage: 36-60 VDC
  - Rated current: 0.25 A DC
- Output
  - Rated voltage: 5 VDC ± 5%, 5W
  - Rated current: 1 A DC
  - 6-inch cable terminated with 2.5 mm barrel plug, center positive
- Isolation: 500 VDC
- Environment: 0-40°C; 5-95% relative humidity, non-condensing

# **Transmission line**

Single Twisted Pair

# Line coding

TC-PAM (Trellis Coded Pulse Amplitude Modulation)

## Line rates (DSL line)

All nx64 rates from 192kbps up to 5.696 Mbps

# Line interface

Transformer coupled, 2500 VRMS isolation

# **G.SHDSL** physical connection

RJ-45, 2-wire polarity insensitive pins 4 and 5

#### **Environment**

Operating temp: 32–122°F (0–50°C)

Humidity: 5-95% non-condensing

Altitude: 0-15,000 feet (0-4,600 meters)

## Third party software licenses

**Note** The 3088A/I includes software developed under third party licenses. Contact Patton (Chapter 8, "Contacting Patton for assistance" on page 43) for more information.

# Appendix C Factory default values

| Chapter contents                                            |    |
|-------------------------------------------------------------|----|
| Factory default values for software-configurable parameters | 53 |

# Factory default values for software-configurable parameters

**Note** The default management IP address is **192.168.200.1**.

**Note** The default logout timer value is set for 300 seconds (5 minutes).

| Parameter     | Default value        |  |  |  |
|---------------|----------------------|--|--|--|
| DSL Timeslots | 89                   |  |  |  |
| Circuit ID    | Patton Model 3088A/I |  |  |  |
| Password      | superuser            |  |  |  |
| Annex         | В                    |  |  |  |
| Management    | In-band              |  |  |  |
| Loopback      | Off                  |  |  |  |
| Pattern       | Off                  |  |  |  |
| DSL Mode      | CPE                  |  |  |  |

Table 6. 3088A/I

# Appendix D Factory replacement parts and accessories

| Ch | apter cor   | ntents   |             |             |      |      |        |
|----|-------------|----------|-------------|-------------|------|------|--------|
|    | Factory rep | lacement | parts and a | accessories | <br> | <br> | <br>55 |

# Factory replacement parts and accessories

| Power Supplies |                                                  |  |
|----------------|--------------------------------------------------|--|
| PS-03671H1-00  | 100-240VAC (12V, DC/2A) Wall mount power adapter |  |
| Power Adapters |                                                  |  |
| 12-130         | European replacement plug                        |  |
| 12-129         | American replacement plug                        |  |
| 12-131         | United Kingdom plug                              |  |
| 12-132         | Australian/Chinese plug                          |  |

# Appendix E Interface pinouts

| Line port     | 57 |
|---------------|----|
| Ethernet port | 57 |

#### E • Interface pinouts

# Line port

RJ-45 connector

| Pin # | Signal        |
|-------|---------------|
| 1     | No connection |
| 2     | No connection |
| 3     | No connection |
| 4     | Тір           |
| 5     | Ring          |
| 6     | No connection |
| 7     | No connection |
| 8     | No connection |

# Ethernet port

| Pin | Signal |
|-----|--------|
| 1   | TX+    |
| 2   | TX-    |
| 3   | RX+    |
| 6   | RX-    |

**Note** Pins not listed are not used.